## How to Change Website Solution Email Platform Wemail Control Panel Password ?

## Wemail Control Panel

Please login to Wemail Control Panel (URL : https://mail.wemail.hk:2222 )

Please use your username and password in your email to login.

Please click on the green "Password" button or click "Change Password"

| SPAM FIFTERS WE<br>SPAM FIFTERS WE<br>FORWARD<br>SMTP<br>POP | AUTOREPLY MUT<br>bsite S<br>bsite S | SPAM FILTERS E<br>Diution<br>Platfo | MAIL<br>VACATION<br>MESSAGE<br>SPAM FILTERS<br>VACATION MESSAGE<br>MENTION<br>MESSAGE FOR<br>SPAM FIFTERS | -<br>OP<br>RWARD         |                   |
|--------------------------------------------------------------|----------------------------------------------------------------------------------------------------|-------------------------------------|----------------------------------------------------------------------------------------------------|--------------------------|-------------------|
| Home Webmail                                                 | Password                                                                                                    | Logout                              | Message                                                                                                   | System                   | ı ( <b>0</b> new) |
| E-Mail Management                                            |                                                                                                    |                                     | Y                                                                                                    | our Ac                   | count             |
| E-Mail Accounts<br>Vacation Messages                         | Forwarders<br>Autoresponder:                                                                                                    |                                     | Disk                                                                                                    | Space                    |                   |
| Spamassassin Setup                                           | Webmail: Squir                                                                                                    | relmail                             |                                                                                                    | Used                     | Max               |
| SPAM Filters                                                 |                                                                                                    |                                     | Disk Space (mb)                                                                                           | 0.1641                   | 20480             |
|                                                              |                                                                                                    |                                     | Bandwidth (gb)                                                                                            | 0.0003                   | unlimited         |
|                                                              |                                                                                                    |                                     | E-Mails                                                                                                   | 2                        | 21                |
| Advanced Feature                                             | ature                                                                                                    |                                     | Cur<br>wer                                                                                                | <b>rent D</b><br>nailder | omain             |
| Change Password<br>Login History                             | DNS Managem<br>MX Records<br>Advanced Ema                                                                                                    | ent<br>I Setting                    |                                                                                                    |                          |                   |

Enter Old Password -> Enter New Password -> Re-Enter Password -> Click "Submit"

Please note your password must be at least 8 characters, including letters & numbers.

| Enter Old Password: Enter Password: |
|-------------------------------------|
| Enter Password:                     |
|                                     |
| Re-Enter Password:                  |
| Submit                              |